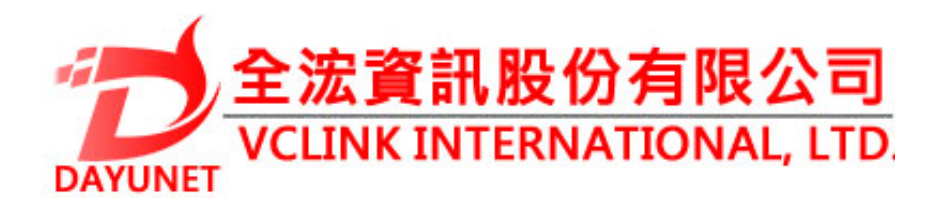

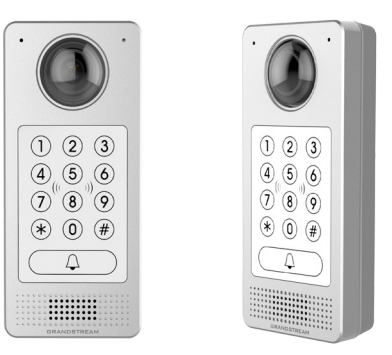

# GDS3710 半球高清IP視頻門系 統

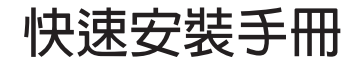

22175新北市汐止區新台五路 一段99號16樓之2

Tel: (02) 2697 - 5198

Fax: (02) 2697 - 5196

www.dayunet.com.tw

For Warranty and RMA information, please visit www.dayunet.com.tw

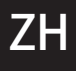

# 注意事項

- •請不要拆卸或修改該設備
- •請嚴格按照要求提供所需電源
- 請不要在超出-30至60 攝氏度環境下使用該設備 請不要在超出-35至60 攝氏度環境下保存該設備
   請在相對濕度10-90%的非凝結環境下使用該設備
- 明仁怕對 ※ 6 10-90%的非旋結壞場 2 使用 該 設備
- •請嚴格按照手冊說明安裝該設備或請專業電工人員安裝

包裝清單

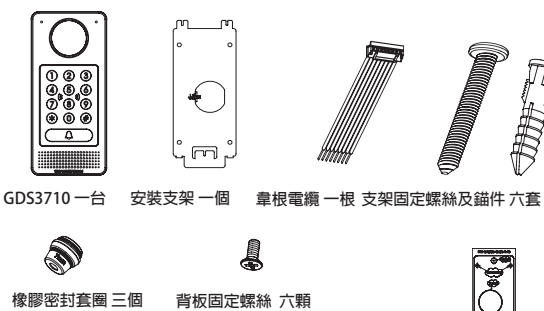

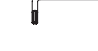

防拆螺絲 四顆

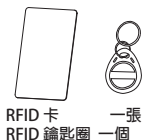

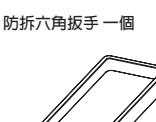

 一張
 後蓋框一個

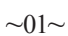

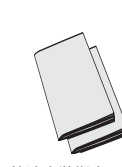

鑽孔模板貼紙 一張

快速安裝指南 一本 GPL許可證 一份

~

## 安裝 GDS3710

牆面(表面)安裝

步驟1:

調將""鑽孔模板"貼於牆面適當位置,鑽孔並用提供的螺絲和錨件(不含螺絲 刀)來固定安裝支架。如果有地線,請將其連接並固定到安裝支架標有地線標 誌 ↓ 的接口處。

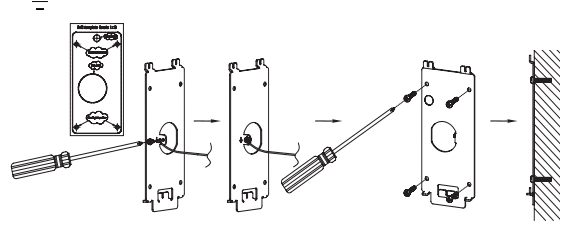

步驟 2:

請將Cat5e或Cat6電纜(不含)穿過所選擇的合適大小的橡膠密封套圈 和背板,請參照本說明書尾部 "GDS3710接線圖表"章節連接具體的 線路。

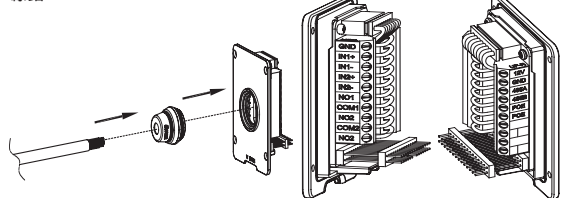

注意事項:

強烈建議背板接線操作時使用相應的工具如尖嘴鉗,2.5mm口徑平口 螺絲刀等(不舍)。建議剝除電纜外層包皮時長度少於2英寸。安裝 時不要將內層包皮剝除過多而造成有金屬線裸露於接線座外(容易短 路)。

 $\sim 02 \sim$ 

#### 步驟3:

檢查預裝的後蓋框的位置,然後將裝好線的背板合上蓋緊,使其表 面和設備背面平齊,用提供的背板固定螺絲將背板固定到設備上。

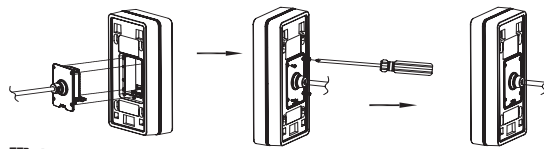

步驟 4:

用提供的六角扳手取下預裝的兩顆防拆螺絲。仔細將GDS3710和已經固定 於牆上的金屬安裝支架對齊(卡扣),按住並下拉GDS3710到正確的卡 位。

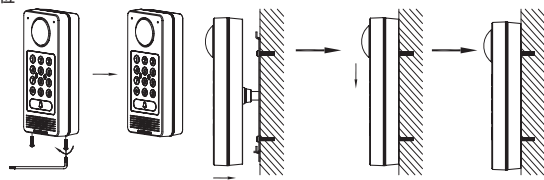

#### 步驟 5:

用提供的六角扳手裝回卸下的兩顆防拆螺絲(不要過緊螺絲)。然後 將兩矽膠塞插入並蓋住後蓋框底部的螺絲孔。最後檢查並完成安裝。

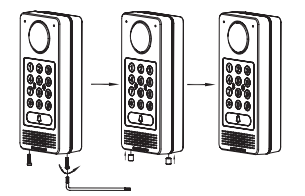

## 牆内(嵌入式)安裝

請參照 "牆内(嵌入式)安裝附件"中的相關文檔。 該附 件 可 以 向 G r a n d s t r e a m 另 行 購 買 。

## GDS3710 連接方法

請參照下圖以及後面幾頁的操作說明。

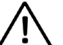

嚴禁在GDS3710加電狀態下連接電纜線至接線座 或拔插裝好線的後蓋板。

<u>方案A</u>

將GDS3710的網線連接到(支持 Class 3的)網絡供電交換機相應端口 上,由網絡交換機通過網線供電 (推薦該方式)。

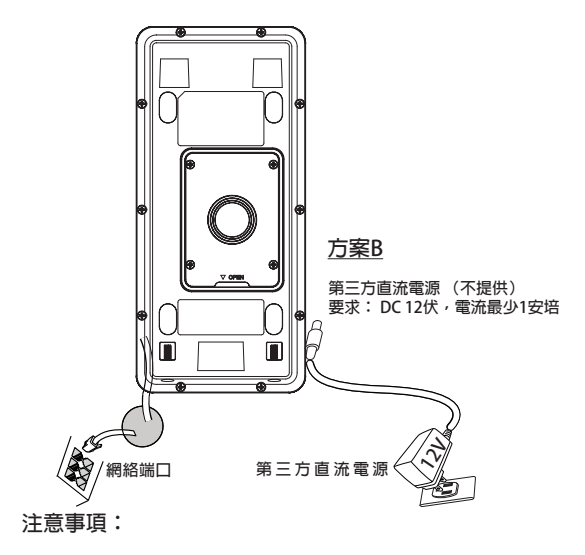

強烈建議選用方案A,支持Class3的網絡供電交換機; 或用方案B,滿足要求的第三方直流電源。

### 方案A:

將GDS3710的網線連接到(支持 Class 3的)網絡供電交換機相應端口上,由網絡交換機通過網線供電(推薦該方式)。

#### 方案B:

#### 步驟1:

選擇合適的第三方直流電源(不提供),要求 DC 12伏,電流最少 1 安培。 將電源的"+,-"級正確的通過連線接到GDS3710的背板接線座子對應的端 □ "124, GND"接線座口裡。

步驟 2:

將RJ45網線的另一端與集線器、交換機或路由器相連。

#### 注意事項:

請參照前面"牆面(表面)安裝"中的步驟2和本說明書尾部 "GDS3710接線圖表"章節來連接具體的線路。

# GDS3710的配置

GDS3710默認通過DHCP獲取IP地址,請將其連接到有DHCP服務器的網絡環境裡做初始配置。建議用靜態DHCP(如果路由器支撐的話),或用靜態IP地址。

想獲知GDS3710的地址,可以通過運行"GS\_Search"小工 具。具體請見後面說明。

請通過Firefox, Chrome 或Microsoft Internet Explorer 等瀏覽器配置GDS3710 (需安裝插件)

### 注意事項:

如果網絡中沒有DHCP服務器,GDS3710的缺省IP地址(在5分鐘DHCP 超時後)將是: 192.168.0.160.

- 步驟 1: 下載並安裝 GS\_Search 小工具: http://http://www.grandstream.com/support/tools
- 步驟 2:在相同DHCP服務器下的和GDS3710位於相同網段 上的電腦上安裝並運行GS\_Search小工具。
- 步驟 3:點擊 Search 按鈕開始找尋搜索設備。

步驟 4: 搜索到的設備將會顯示在如下圖的界面中。

| PCAMERA 6003770         1.8.15         6053710         128.15         443         554         00.08.82.A117.AE           Padema Configuration         Search         F         Image: Configuration in the image: Configuration in the image                                                                                                    |       | Model             | Version                              | Device Name                                        | IP           | HTTP Port | RTSP Port | MAC               |
|----------------------------------------------------------------------------------------------------|-------|-------------------|--------------------------------------|----------------------------------------------------|--------------|-----------|-----------|-------------------|
| PAddress Configuration                                                                                                    |       | IPCAMERA GDS3710  | 1.0.0.15                             | GD\$3710                                           | 192.168.5.13 | 443       | 554       | 00.08:82:A1:17:AE |
| P Addess Configuration  Cold P  Add  Cold P  Cold P  C |       |                   |                                      |                                                    |              |           |           |                   |
| PAddecs Configuation                                                                                                    |       |                   |                                      |                                                    |              |           |           |                   |
| P Address Carliguation  P Address Carliguation  P Address Carliguation  P Address Carliguation  P Address Carliguation  P Address P  Gate rays  Gate rays  |       |                   |                                      |                                                    |              |           |           |                   |
| PA55es: Configuration  PA55es: Configuration  Cds P  Cds P  Cds P  P  Cds P  Cds P  Cd |       |                   |                                      |                                                    |              |           |           |                   |
| P Address Configuration  P Address Configuration  P Address Configuration  Out p  Out p  Out  |       |                   |                                      |                                                    |              |           |           |                   |
| P Addes: Configuration  P Addes: Configuration  Cold p  Cold p  Cold p  Cold p  Per P  Sub net mask Cold e ny  Cold e ny  |       |                   |                                      |                                                    |              |           |           |                   |
| Search Add PA35est Configuation  Cold P  Configuation  Cold P  Hen P  Solvest task Cold every  Cold every  Cold e  |       |                   |                                      |                                                    |              |           |           |                   |
| Search         Add           IP Address Configuration         Vell Configuration           Old IP         -           Old IP         -           Old IP         -           Out OPCP         -           Bub net mark         -           Sub net mark         -                                                                                                    |       |                   |                                      |                                                    |              |           |           |                   |
| PAddes: Configuration  Cold P  Cold P  |       |                   |                                      |                                                    |              |           |           |                   |
| OG P P P P P P P P P P P P P P P P P P P                                                                                                    | IP åd | tess Continuation |                                      |                                                    | Juffi Contin | untion.   |           |                   |
| Od p* Prog<br>Data CKP*<br>New P* Prog<br>Sub ottask,                                                                                                    |       |                   |                                      |                                                    | witcong      | 60001     |           |                   |
| Od provide DAGS<br>Una DAGS<br>New provide Transformer Sub ret mask<br>Sub ret mask<br>Gate may composition                                                                                                    |       |                   |                                      |                                                    |              |           |           |                   |
| Los protections and the second second |       |                   |                                      |                                                    |              |           |           |                   |
| Ivex DeCP     Prog       New IP        Sub net mark        Gate may                                                                                                    |       |                   |                                      |                                                    |              |           |           |                   |
| New IP Pro                                                                                                    |       |                   | Old I                                | P                                                  |              |           |           |                   |
| Sub-net mask                                                                                                    |       |                   | old I                                | P<br>se DHCP                                       |              |           | _         |                   |
| Gate way                                                                                                    |       |                   | Old I<br>U<br>New                    | P<br>se DHCP<br>IP                                 |              | Ping      |           |                   |
|                                                                                                    |       |                   | Old I<br>I U<br>New<br>Sub 1         | P<br>se DHCP<br>IP<br>ret mask                     |              | Ping      |           |                   |
|                                                                                                    |       |                   | Old I<br>U U<br>New<br>Sub I<br>Gate | p<br>se DHOP<br>IP<br>net mask<br>way              |              | Ping      |           |                   |
| Modify IP                                                                                                    |       |                   | Old I<br>U U<br>New<br>Sub<br>Gate   | P<br>se DHOP<br>IP<br>wet mask<br>way<br>Hodify IP |              | Ping      |           |                   |

- 步驟 5:打開瀏覽器,輸入顯示的GDS3710的IP地址到命令 行中,以https://開始。(安全起見,GDS3710的缺 省網絡連接用HTTPS和端口443)
- 步驟 6:輸入管理員用戶名和密碼登入管理界面(管理員用 戶名的缺省值為:admin;缺省密碼為隨機值,寫 於GDS3710機體的貼紙上)
- 注意事項:

安全起見,強烈建議用戶按照設備要求更改缺省管理員密碼,並妥善保存密碼。

| GRAN     | DSTREAM | GDS3710          |
|----------|---------|------------------|
|          |         |                  |
| Username |         |                  |
| Password |         | Forget password? |
| Language | English | -                |
|          | Login   |                  |
|          |         |                  |

步驟 7: 登入進管理頁面後,點擊選擇左邊菜單進入相應的 詳細參數配置和高級管理界面。 步驟 8:點擊 LiveView 選擇實時視頻瀏覽。瀏覽器會提示 下載安裝插件,請按照頁面提示下載並安裝插件。

安裝成功後,請點擊 "Play"按鈕觀看所選擇的視頻碼流。

下圖為成功安裝插件後,觀看實時視頻碼流的截屏。

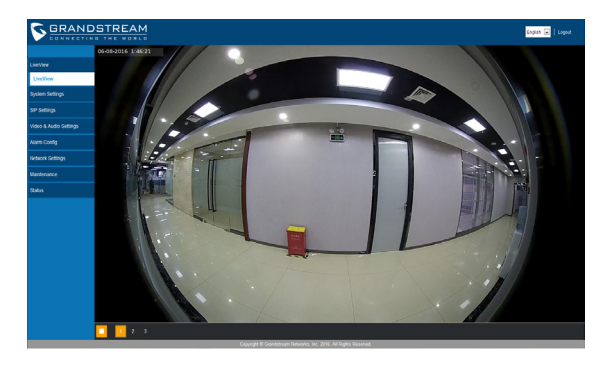

#### 更詳細的信息,請參照在線文檔庫和FAQ常見問題解答:

http://www.grandstream.com/our-products

# GDS3710接線圖表

| 插座             | 針  | 信號                  | 功能            |  |  |
|----------------|----|---------------------|---------------|--|--|
|                | 1  | TX+(橙/白色)           |               |  |  |
|                | 2  | TX-(橙色)             |               |  |  |
|                | 3  | RX+(緑/白色)           | Ethernet,     |  |  |
|                | 4  | RX- (緑色)            | 12 95Watt     |  |  |
|                | 5  | PoE_SP2 (藍色 + 藍/白色) | 1219511411    |  |  |
| (基平)<br>3.81mm | 6  | PoE_SP1 (棕色 + 棕/白色) | 1             |  |  |
|                | 7  | RS485_B             | DC 495        |  |  |
|                | 8  | RS485_A             | K3465         |  |  |
|                | 9  | GND                 | <b>●</b> 酒    |  |  |
|                | 10 | 12V                 | ±#⊼           |  |  |
|                | 1  | GND                 | 報警信號地         |  |  |
|                | 2  | ALARM1_IN+          |               |  |  |
|                | 3  | ALARM1_IN-          | お弊齢っ          |  |  |
|                | 4  | ALARM2_IN+          | 和書物八          |  |  |
|                | 5  | ALARM2_IN-          |               |  |  |
| (同秋)<br>3.81mm | 6  | NO1                 | 起擎輸出          |  |  |
|                | 7  | COM1                | 報告報し          |  |  |
|                | 8  | NO2                 |               |  |  |
|                | 9  | COM2                | 電鎖接口          |  |  |
|                | 10 | NC2                 |               |  |  |
|                | 1  | GND (黑色)            | 韋根接口電源地       |  |  |
|                | 2  | WG_D1_OUT (橙色)      | 者坦按口信號輸出      |  |  |
|                | 3  | WG_D0_OUT (棕色)      | 单1121女口165元前山 |  |  |
| 」<br>(#表表生)    | 4  | LED (藍色)            | 韋根接口LED信號輸出   |  |  |
| 2.0mm          | 5  | WG_D1_IN (白色)       | 音相接口信號輸入      |  |  |
|                | 6  | WG_D0_IN (緑色)       | 单1以1支口1百5元制八  |  |  |
|                | 7  | BEEP (黃色)           | 韋根接口BEEP蜂鳴輸出  |  |  |
|                | 8  | 5V (紅色)             | 韋根接口電源輸出(5伏)  |  |  |

更詳細的接線,接口等信息,請參照GDS3710用戶手冊。

|      | 電鎖類型 |       |     | GDS3710接口端 |      |      |  |
|------|------|-------|-----|------------|------|------|--|
| 類型   | 通電狀態 | 斷電狀態  | NC2 | NO2        | COM2 | 門鎖吊忠 |  |
| 斷電常開 | Low  | 開鎖    |     |            |      | 上鎖   |  |
| NO型  | 上頭   |       |     |            |      | 開鎖   |  |
| 斷電常關 |      | L 014 |     |            |      | 上鎖   |  |
| NC型  | 用頭   | 上頭    |     |            |      | 開鎖   |  |
| 注意:  |      |       |     |            |      |      |  |

●請依據電頻頻型以及門常態所需上額狀態選擇止確的接法。
●電磁鎖因消防安全需求都為斷電常開型,因此請接到NC和COM端。

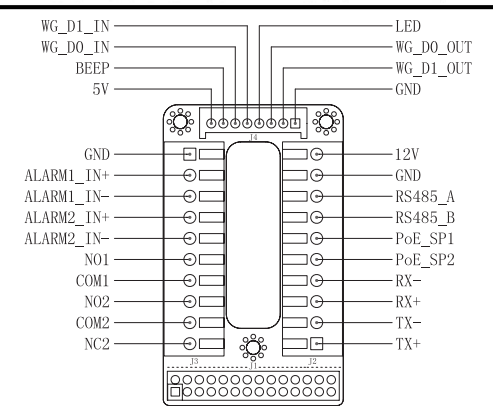

注意事項:

1) PoE\_SP1, PoE\_SP2 管腳為直流供電, 電壓範圍: 48V~57V, 無正負級

2) PoE 網線供電接法:

PoE\_SP1,棕色+棕/白色兩根電纜並接

PoE\_SP2,藍色 + 藍/白色 兩根電纜並接

3) DC直流電源可以從合乎電源要求的合格的 PoE Injector 裡獲取